# XML Webszolgáltatás alapú osztott alkalmazás fejlesztése

# Johanyák Zsolt Csaba<sup>1</sup>

A gyakorlat célja a webszolgáltatások létrehozásának és igénybe vételének elsajátítása egyszerű példákon keresztül.

# 1. Két szám összegét kiszámoló webszolgáltatás készítése és igénybe vétele

A webszolgáltatás egy ASP.NET-ben megírt szerver oldali alkalmazás, amit a HTTP és SOAP protokollok segítségével hívhatunk meg. Gyakorlatilag egy távoli eljáráshívásra kerül sor, a webszerveren levő objektum egy metódusát fogjuk igénybe venni egy kliens alkalmazásból. Elsőként a szerver alkalmazást készítjük el, majd ezt követően egy Windows Forms kliens alkalmazást fejlesztünk.

# 1.1. Szerver oldali alkalmazás (webszolgáltatás)

A feladat végrehajtása során a következő fontosabb lépésekre kerül sor:

- 1. Projekt létrehozása
- 2. Állományok és osztály átnevezése
- 3. Névtér azonosító megadása
- 4. Automatikusan generált webszolgáltatás kipróbálása
- 5. Webszolgáltatásként működő saját metódus definiálása és tesztelése

# 1.1.1. Projekt létrehozása

Hozzunk létre egy új C# projektet (File/New/Web Site...), melynek típusa (Templates) ASP.NET Web Service és tárolási helye a lokális állományrendszer (File System) c:\munka könyvtára. A projekt neve

### legyen **wsMuvelet**.

A Visual Studio rendelkezik egy beépített egyszerű webszerverrel, aminek az a célja, hogy segítségével kipróbáljuk a fejlesztett alkalmazásokat. Használatának előfeltétele az, hogy a projekt helyének File System-et adjuk meg.

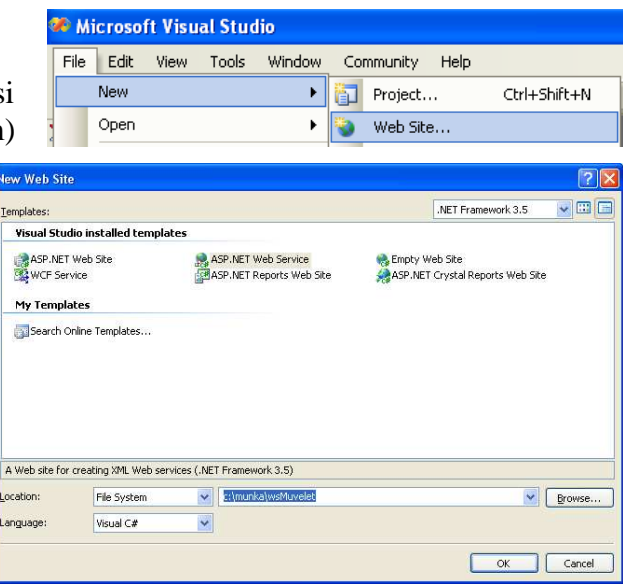

<sup>1</sup> http://www.johanyak.hu

e-mail:johanyak.csaba@gamf.kefo.hu

### 1.1.2. Állományok és osztály átnevezése

Nevezzük át a Service.asmx állományt a Solution Explorerben wsMuvelet.asmx-re, majd nyissuk meg kódnézetben, ha nem nyílik meg automatikusan.

Solution Explorerben nyissuk meg a App\_Code mappát. A benne található Service.cs állományt nevezzük át wsMuvelet.cs-re. A kódszerkesztőben a wsMuvelet.cs állományban a

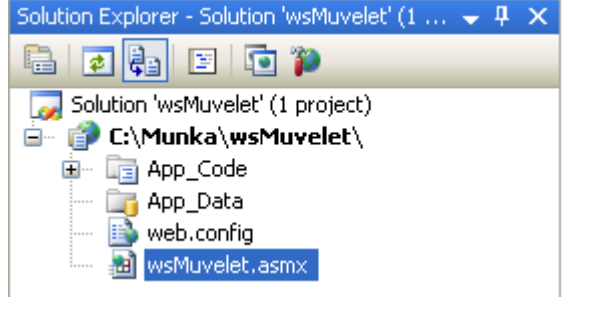

szolgáltatás

osztályát

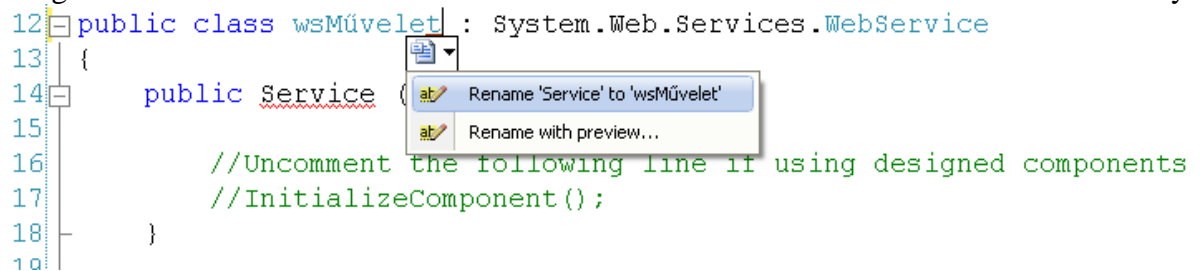

(Service) és annak konstruktorát nevezzük át wsMűvelet-re.

A wsMuvelet.asmx állományban a hivatkozásokat is módosítsuk a fentieknek megfelelően az alábbi ábra szerint.

```
wsMuvelet.asmx* App_Code/wsMuvelet.cs Start Page

1 ="C#" CodeBehind="~/App_Code/wsMuvelet.cs" Class="wsMűvelet" %>
```

# 1.1.3. Névtér azonosító megadása

A wsMűvelet osztály definíciója előtt (wsMuvelet.cs) megjelenő attribútumok teszik lehetővé az osztály számára, hogy webszolgáltatásként működő metódusokat definiáljon. A WebService attribútum paramétereként egy egyedi névtér azonosítót szokás megadni. Ennek érdekében írjuk át értékét az alábbiak szerint:

# [WebService(Namespace="http://VezeteknévKeresztnév/wsMűvelet/")]

A névtér-azonosítóként konvencionálisan URI formátumot használunk, ez természetesen nem valódi URL. A **VezeteknévKeresztnév** részben mindenki a saját nevét adja meg.

# 1.1.3. Automatikusan generált webszolgáltatás kipróbálása

А Visual Studio Automatikusan generál az osztállyal együtt egy HelloWorld nevű metódust. előtte elhelyezett Az [WebMethod] attribútum teszi lehetővé, metódus hogy а webszolgáltatást

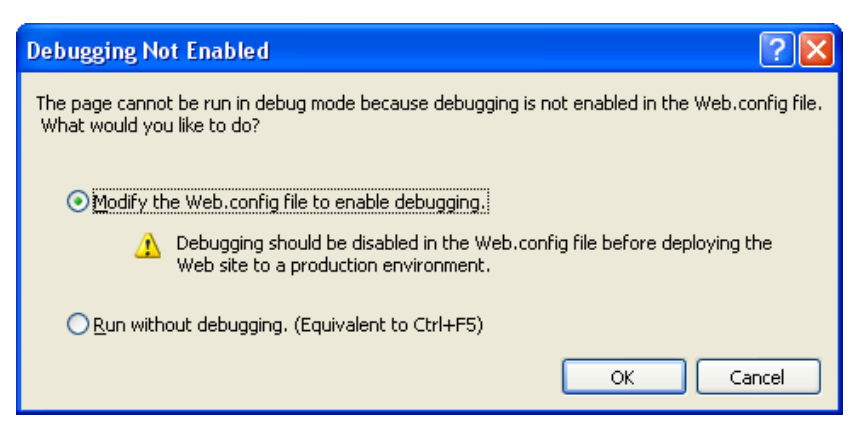

#### nyújthasson. Kipróbálásához

válasszuk ki a Debug/Start Debugging menüpontot. Ekkor egy figyelmeztető ablak jelenik meg, amelyben engedélyezhetjük a Debug üzemmódban történő futtatást. Ha ezt tesszük, akkor a Visual Studio létrehoz egy Web.config nevü állományt (ld. alább) a projektben, amelyben beállítja a Debug mód engedélyezését. Ezt csak a fejlesztés során engedélyezzük! Értékét a végső változatban állítsuk false-ra.

A beépített webszerver indulását a tálcán megjelenő kis ikon és magyarázat buborék jelzi.

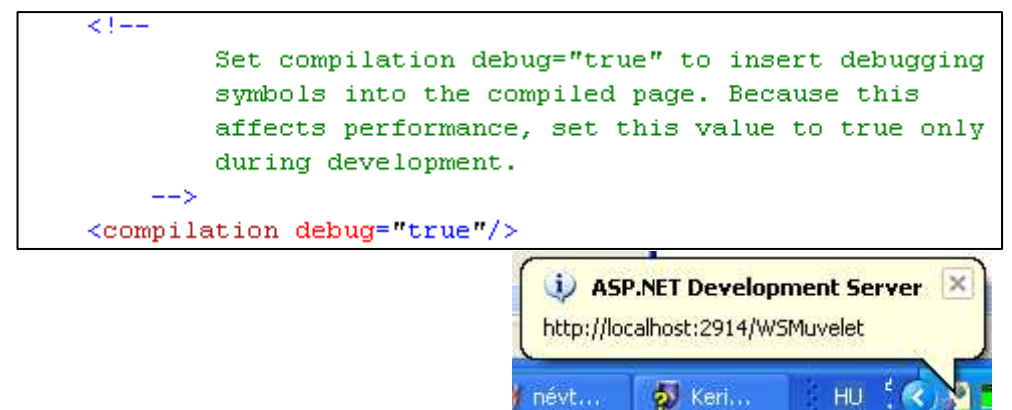

Ekkor egy web böngésző ablak nyílik meg a jobb oldalt látható tartalommal. HelloWorld Α hivatkozásra kattintva egy újabb weblap nyílik meg, amelyen megtekinthetjük, milyen hogy formában küldi a kliens а

milyen

(futás

SOAP

ezen a

а

szerverhez

illetve

válaszok

eredménye,

üzenetváltás

protokoll

Ugyancsak

metódushívásokat,

formában érkeznek a

visszatérési érték). A két folyamat közötti

segítségével történik XML formátumban.

# WSMuvelet

Az alábbiakban a támogatott műveletek listáját találja. Az egyes műveletek formális definíciója a <u>szolgáltatás</u> leírásában</u> található.

HelloWorld

# WSMuvelet

A műveletek teljes listájának megjelenítéséhez kattintson ide.

### HelloWorld

#### Tesztelés

A művelet HTTP POST protokollon keresztüli teszteléséhez kattintson az Indítás gombra.

Indítás

weblapon jelenik meg egy indítás feliratú nyomógomb, aminek segítségével tesztelhetjük az automatikusan generált

webszolgáltatást. A tesztelés

<?xml version="1.0" encoding="utf-8" ?> <string xmlns="http://JohanyákCsaba/WSMuvelet/">Hello World</string>

3

eredménye szintén a böngészőablakban jelenik meg. A böngészőablakban megjelenített tartalom kismértékben eltérő lehet attól függően, hogy melyik böngésző lett alapértelmezettként beállítva.

Fontosnak tartom megjegyezni, hogy a webszolgáltatásokat normál használat során nem web böngészőből vesszük igénybe, hanem egy kliens alkalmazásból (a jelen gyakorlatban ez egy Windows Forms alkalmazás lesz) valamely objektum egy metódusaként fogjuk őket meghívni.

#### 1.1.4. Webszolgáltatásként működő saját metódus definiálása és tesztelése

Egy saját metódust szeretnénk készíteni, ami két egész számot vesz át, és visszaadja az összegüket. Lépjünk ki Debug módból. Készítsük el a wsMuvelet projekt osztálydiagramját. Tegyük megjegyzésbe az automatikusan generált HelloWorld metódust, a továbbiakban nem lesz rá szükségünk. Hozzuk létre a wsMűvelet osztályban az Összead metódus vázát,

| Class D    | etails - WSMuvelet                                                                  |      |          |                                    | 🚽 🕂  | X |
|------------|-------------------------------------------------------------------------------------|------|----------|------------------------------------|------|---|
| <u>- J</u> | Name                                                                                | Туре | Modifier | Summary                            | Hide |   |
| -0         |                                                                                     |      |          |                                    |      | ^ |
| 2          | 🖃 🖘 Összead                                                                         | int  | public   | két egész szám összegét adja vissz |      |   |
|            | — ( a                                                                               | int  | None     |                                    |      |   |
| 2          | , b                                                                                 | int  | None     |                                    |      |   |
| 7          | ) <add parameter<="" th=""><th>&gt;</th><th></th><th></th><th></th><th>~</th></add> | >    |          |                                    |      | ~ |

majd a kódszerkesztőben írjuk meg a számítási utasítást:

```
/// <summary>
/// Két egész szám összegét adja vissza
/// </summary>
[WebMethod]
public int Összead(int a, int b)
{
   return a+b;
}
```

Ne feledkezzünk meg а metódus feiléce előtt elhelyezendő [WebMethod] attribútumról! Az előzőekben látott módon próbáljuk ki a metódust. A tesztelés során most egy űrlapot kapunk amelynek segítségével megadhatjuk a metódus két paraméterét. Az eredményt az előzőekhez hasonlóan kapjuk meg.

| Paran                           | néter Érték                                                                 |                          |
|---------------------------------|-----------------------------------------------------------------------------|--------------------------|
| a:                              |                                                                             |                          |
| b:                              |                                                                             |                          |
|                                 |                                                                             | Indítás                  |
| xml v<br <int<br>xmln:</int<br> | version="1.0" encoding="utf <sup>.</sup><br>s <b>="http://JohanyákCsaba</b> | -8" ?><br>/WSMuvelet/">3 |

A webszolgáltatás üzemszerű használata során egy webszerveren helyezkedik el. Az ehhez kapcsolódó beállítások és egy hosszabb lélegzetű példa alkalmazás a **MandelbrotWebszolgáltatás**, amit egyéni munka keretében kell áttanulmányozni.

### 1.2. Kliens alkalmazás létrehozása

A következőekben egy olyan Windows Forms alkalmazást készítünk, ami igénybe veszi az előzőekben elkészített webszolgáltatást. A fejlesztés során nem egy távoli webszervert fogunk igénybe venni, hanem lokálisan a megoldáson belül különálló projektként

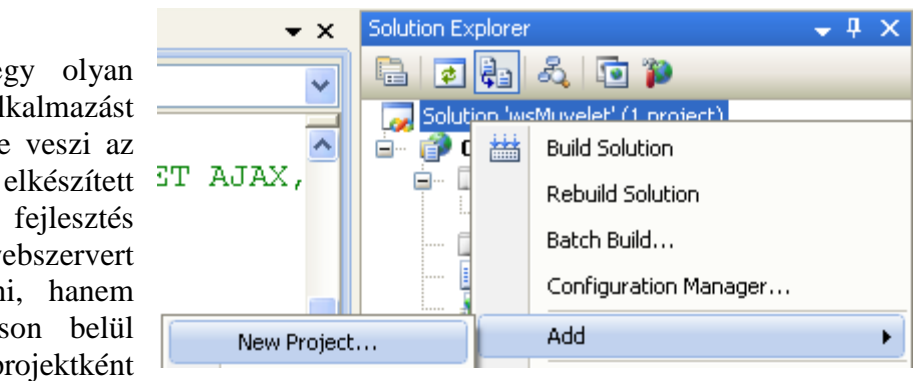

(wsMuvelet) jelenlevő webszolgáltatást használjuk.

- A feladat végrehajtása során a következő fontosabb lépésekre kerül sor:
- 1. Új projekt létrehozása és beállítása alapértelmezettként
- 2. Kapcsolat a webszolgáltatáshoz, proxy osztály létrehozása
- 3. Kliens alkalmazás felületének kialakítása

# 1.2.1. Új projekt létrehozása

A legegyszerűbb megoldás az, ha a korábbi projekt bezárása nélkül hozunk létre egy új projektet. Például Solution Explorerben jobb egérgomb kattintás a megoldás nevén, a gyorsmenüben Add/New Project.... A projekt típusa C# Windows Application, neve wsKliens, helye C:\munka.

Állítsuk be az új projektet alapértelmezettként annak érdekében, hogy egyszerűen és gyorsan indítható legyen. Ehhez Solution Explorerben jobb egérgombbal kattintunk a kliens projekt nevén, majd a gyorsmenüben Set as StartUp Project. Ekkor félkövéren jelenik meg a projekt neve.

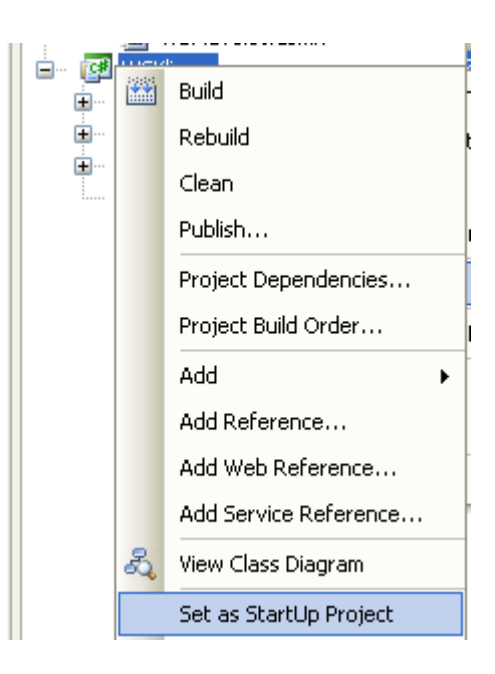

### 1.2.2. Kapcsolat a webszolgáltatáshoz, proxy osztály létrehozása

A webszolgáltatás igénybe vételéhez a projektünknek információkkal kell rendelkeznie a webszolgáltatásról. Ehhez Solution Explorerben jobb egérgombbal kattintunk a kliens projekt nevén, majd a gyorsmenüben Add Service Reference... a megjelenő párbeszédablakban a Discover listát legördítve a Services in solution-t választjuk. A webszolgáltatások listájában a WSMuveletre kattintunk, majd kis várakozás után jobb oldalon a Web reference name mezőben az eredeti

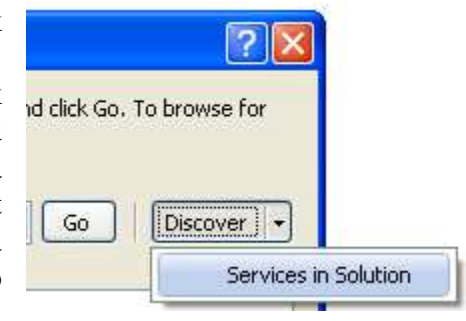

localhost kitörlése után megadjuk a WSMuvelet hivatkozási nevet, és kattintunk az Add Reference gombon.

Ekkor a Solution Explorerben a projekt mappáján belül egy újabb mappa kell megjelenjen Web References néven. A mappában egyetlen elem szerepel, a WSMuvelet.

Készítsük el a WSKliens projekt osztálydiagramját. Egyebek között keletkezett egy osztály WSMuvelet néven, ami segítséget nyújt a webszolgáltatás eléréséhez.

Ez egy ún. proxy vagy más néven csonk (stub) osztály, ami

elfedi azt a tényt, hogy az összeadást egy másik folyamat metódusa fogja végrehajtani. kliens egy А ebből az osztályból alkalmazásunkban fogunk egy objektumot létrehozni, és ennek az objektumnak fogjuk meghívni az Összeadás metódusát, amikor a művelet végrehajtására lesz szükségünk. A WSMuvelet osztály gondoskodik arról, hogy a beérkező metódushívásokból

SOAP üzeneteket generáljon, azokat elküldje a szerverre, fogadja a szerver válaszát, és biztosítsa a visszatérési értéket. Az osztály URL tulajdonsága

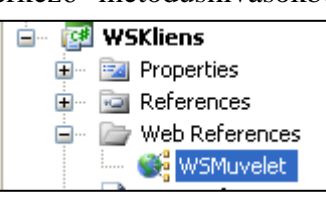

segítségével állíthatjuk be a telepített webszolgáltatás pontos elérési címét, vagy módosíthatjuk azt akár futásidőben. Az osztály biztosítja az aszinkron hívás lehetőségét is.

### 1.2.3. Kliens alkalmazás felületének kialakítása

A kliens alkalmazás felületét a mellékelt ábrának megfelelően alakítsuk ki. Alkalmazzuk a már megszokott elnevezési konvenciót. A főablak állományneve legyen frmFoablak, osztályneve legyen ugyanennek ékezetes változata. A szerkesztőmezők nevei: tba, tbb, tbab. A tbab csak olvasható. A nyomógomb neve btPlusz.

# 1.2.4. Összeadási művelet

Hozzunk létre egy adattagot az frmFőablak osztályban, aminek az lesz a feladata, hogy a webszolgáltatást megtestesítő lokális objektum referenciáját tárolja.

private WSKliens.WSMuvelet.WSMuvelet Szerver;

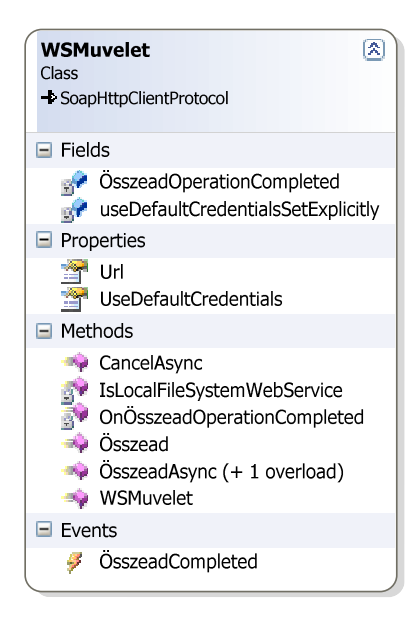

| а | 1 |   |  |
|---|---|---|--|
|   |   | + |  |
| Ь |   |   |  |

A főablak konstruktorában hozzunk létre egy objektumot ehhez az adattaghoz. public frmFőablak()

```
{
   InitializeComponent();
   Szerver = new WSKliens.WSMuvelet.WSMuvelet();
}
```

Készítsünk egy eseménykezelőt a nyomógomb Click eseményéhez. Ebben ellenőrzötten beolvassunk a felhasználó által megadott két számot, meghívjuk a webszolgáltatást, és az eredményt megjelenítjük a tbab szövegmezőben.

```
private void btPlusz_Click(object sender, EventArgs e)
{
  try
  {
    int a = int.Parse(tba.Text);
    int b = int.Parse(tbb.Text);
    int ab = Szerver.Összead(a, b);
    tbab.Text = ab.ToString();
  }
 catch (FormatException)
  {
   MessageBox.Show("A megadott adatok hibásak!");
  }
  catch (System.Net.WebException we)
  {
   MessageBox.Show(we.Message);
  }
}
```

A webszolgáltatás meghívása alatt WebException kivétel keletkezhet. Ilyenkor megjelenítjük a kivétel objektummal kapott rendszer-hibaüzenetet. Próbáljuk ki a programot.

# 2. Más által készített webszolgáltatás igénybe vétele

A **http://konverter.weblapportal.hu/Konverter.asmx** címen egy webszolgáltatást helyeztem el, ami két metódust tartalmaz Celsius és Fahrenheit fokok közötti átváltásra. Az alábbiakban egy kliens programot készítünk, ami ezen szolgáltatás segítségével elvégzi a kívánt átalakítást.

# 2.1. Új projekt létrehozása

A feladat megoldásához hozzunk létre egy Windows Application típusú C# projektet KonverterKliens néven.

# 2.2. Kapcsolat a webszolgáltatáshoz, proxy osztály létrehozása

Solution Explorerben jobb egérgombbal kattintunk a kliens projekt nevén, majd a gyorsmenüben Add Web Reference... a megjelenő párbeszédablak URL mezőjében megadjuk a http://konverter.weblapportal.hu/Konverter.asmx címet, majd kattintunk a Go gombon. Ezután jobb oldalon a Web reference name mezőben megadjuk a

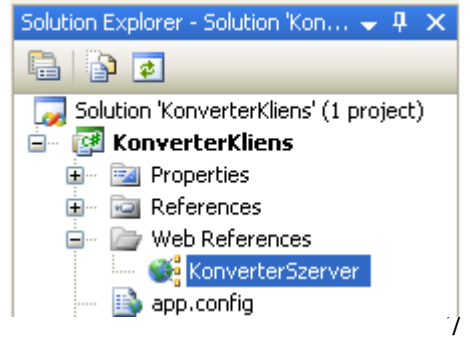

KonverterSzerver hivatkozási nevet, és kattintunk az Add Reference gombon. Ekkor a Solution Explorerben a projekt mappáján belül egy újabb mappa kell megjelenjen Web References néven. A mappában egyetlen elem szerepel, a KonverterSzerver.

# 2.3. Kliens alkalmazás felületének kialakítása

A kliens alkalmazás felületét a mellékelt ábrának megfelelően alakítsuk ki. Alkalmazzuk а már megszokott elnevezési konvenciót. А főablak állományneve legyen frmFoablak, osztályneve legyen ugyanennek ékezetes változata. A szerkesztőmezők nevei: tbCelsius és tbFahrenheit. A nyomógombok neve btC2F és btF2C. A nyomógombokon szereplő nyilakat Symbol betűtípussal tudjuk megjeleníteni (Font tulajdonság).

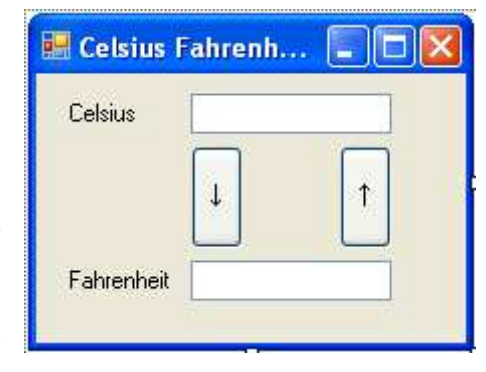

# 2.4. Webszolgáltatás igénybe vétele

Hozzunk létre egy adattagot az frmFőablak osztályban, aminek az lesz a feladata, hogy a webszolgáltatást megtestesítő lokális objektum referenciáját tárolja.

```
private KonverterSzerver.Konverter Konverter;
```

A főablak konstruktorában hozzunk létre egy objektumot ehhez az adattaghoz.

```
public frmFőablak()
{
    InitializeComponent();
    Konverter=new KonverterSzerver.Konverter();
}
```

Valósítsuk meg a Celsius→Fahrenheit irányú átalakítást. Ennek érdekében készítsünk a bal oldali nyomógombhoz egy eseménykezelőt, amiben beolvassunk a Celsius szövegmezőben elhelyezett számadatot, átalakítjuk számmá, majd meghívjuk a webszolgáltatás megfelelő metódusát.

```
private void btC2F_Click(object sender, EventArgs e)
{ try
    { double Celsius = double.Parse(tbCelsius.Text);
      double Fahrenheit =
        Konverter.Celsius2Fahrenheit(Celsius);
      tbFahrenheit.Text = Fahrenheit.ToString();
    }
    catch (FormatException)
    { MessageBox.Show("A megadott adat hibás!");
    }
    catch (System.Net.WebException we)
    { MessageBox.Show(we.Message);
    }
}
```

Valósítsuk meg a Fahrenheit→Celsius irányú átalakítást. Ennek érdekében készítsünk a jobb oldali nyomógombhoz egy eseménykezelőt, amiben beolvassunk a Fahrenheit szövegmezőben elhelyezett számadatot, átalakítjuk számmá, majd meghívjuk a webszolgáltatás megfelelő metódusát.

private void btF2C\_Click(object sender, EventArgs e)

Johanyák Zsolt Csaba: **XML Webszolgáltatás alapú osztott alkalmazás fejlesztése – oktatási segédlet** http://www.johanyak.hu e-mail: johanyak.csaba@gamf.kefo.hu Copyright © 2008 Johanyák Zsolt Csaba

```
{ try
{ double Fahrenheit = double.Parse(tbFahrenheit.Text);
   double Celsius =
      Konverter.Fahrenheit2Celsius(Fahrenheit);
   tbCelsius.Text = Celsius.ToString();
}
catch (FormatException)
{ MessageBox.Show("A megadott adat hibás!");
}
catch (System.Net.WebException we)
{ MessageBox.Show(we.Message);
}
```

Próbáljuk ki az alkalmazást.